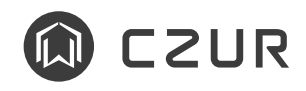

## Touchboard V1 User manual

## How to Use the TouchBoard 1

TouchBoard acts as a wireless controller to the StarryHub. You can operate StarryHub with the TouchBoard easily. Before using the TouchBoard, please turn the power button (on the back of the TouchBoard) to ON status. Put the TouchBoard back to charging dock (on the top of StarryHub) after each use.

· Pair the TouchBoard with the StarryHub

\* TouchBoard and the StarryHub are paired by factory default.

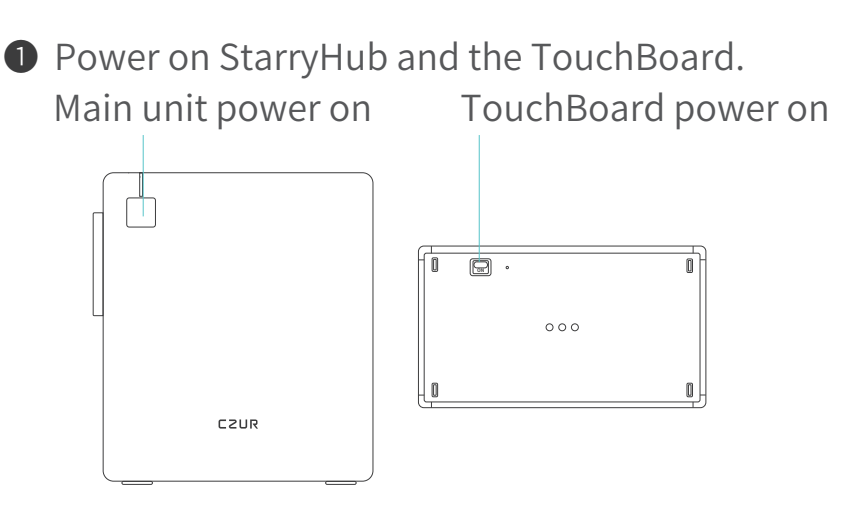

2 Long press the Touch/Board →Touch for 5 seconds until the indicator on the upper right corner blinks in blue

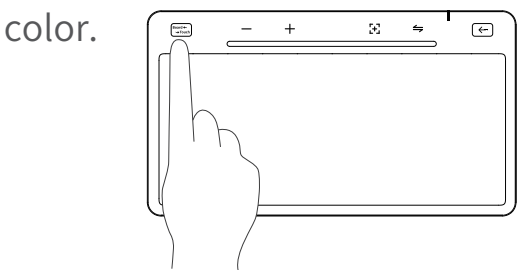

- **3** Put the TouchBoard back to the charging dock, wait for 10 seconds until the icons on the first row of the Touch-Board light up. Pairing is completed.

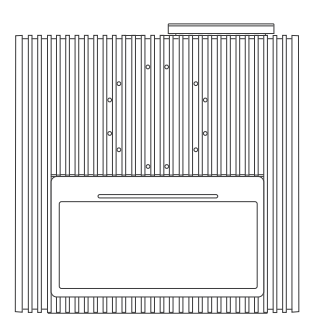

Paired!

• Touch/Board → Touch

Tap on Touch/Board to switch input method (touch panel or keyboard).

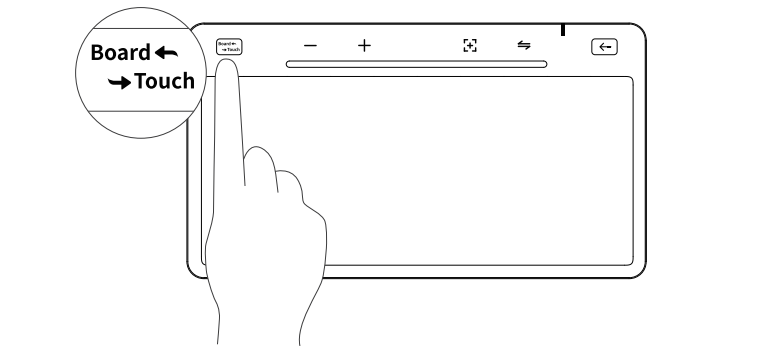

 $\cdot$  Volume adjustment

Tap on **V- V+** to adjust volume of the StarryHub.

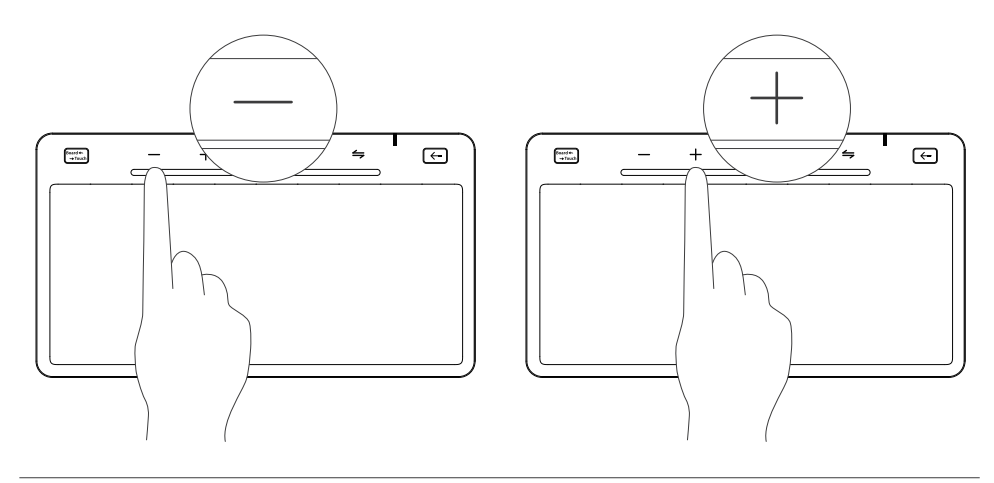

· Auto-focus

Tap on [+] to focus the projector lens automatically. Long press [+] to use manual focus.

If Auto-focus function is set (from StarryHub Settings page), when moving StarryHub, auto-focus will start immediately until StarryHub stops moving.

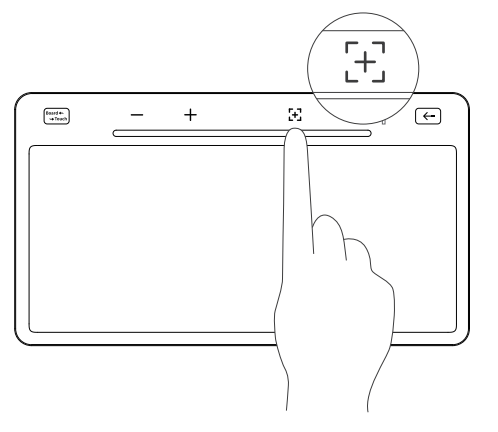

• Switch signal source

Tap on **to** switch projection screen source: StarryHub,

HDMI or Wireless Screen Casting.

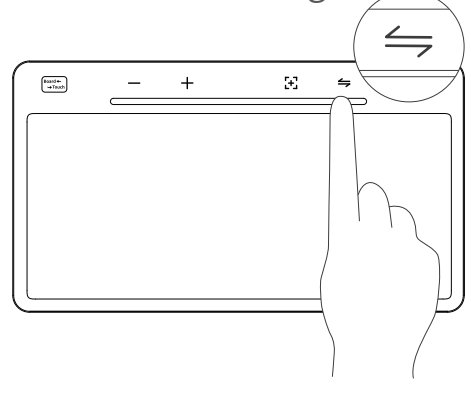

· Back

Tap to get back to previous page or previous operation.

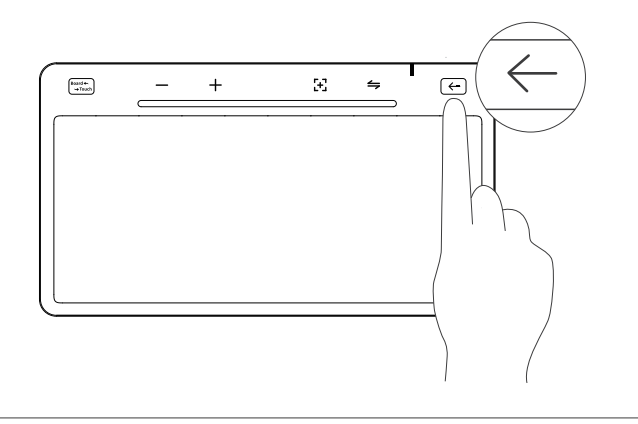

• Finger touch

In Touch mode Board ← , you can use finger touch to operate StarryHub e.g. slide, tap, slide with 2 fingers, zoom in/out with 2 fingers.

Tap with one finger then slide: drag target.

Tap with 3 fingers: to pop up more operation options.

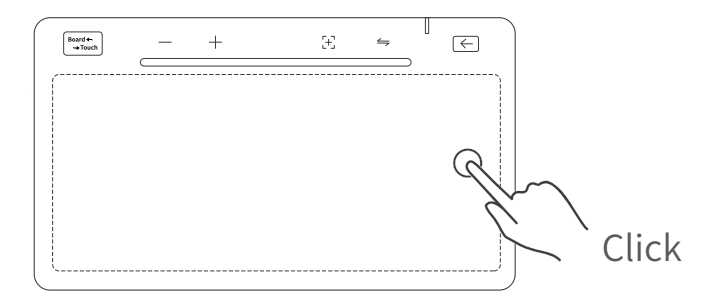

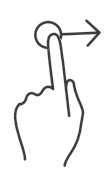

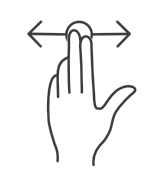

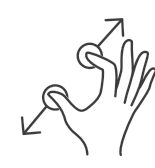

Slide

Slide with 2 fingers

Zoom with 2 fingers

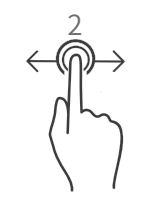

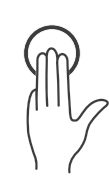

Double-click with one finger then slide Click with 3 fingers

\*  $\Rightarrow$  En or Shift + Space bar switch the input language.

Keyboard

In Board mode (source), keyboard will light up so you can use the TouchBoard as an input method.

| Board €<br>→ Tou |       | (      | _ | •             | + |         |   |               |        | Œ          |        |        | :  | <b>4</b> |     | <del>(</del> |     |     |                    |   |        |  |
|------------------|-------|--------|---|---------------|---|---------|---|---------------|--------|------------|--------|--------|----|----------|-----|--------------|-----|-----|--------------------|---|--------|--|
| !<br>1           |       | @<br>2 |   | <b>#</b><br>3 |   | \$<br>4 |   | <b>%</b><br>5 |        | <b>^</b> 6 |        | &<br>7 |    | * 8      |     | (<br>9       |     | )   | 0                  |   |        |  |
| `Q               |       | Ŵ      |   | {<br>E        |   | }<br>R  |   | [             | [<br>T |            | ]<br>Y |        |    | +<br>U   |     | -            |     | - 0 |                    | = | =<br>P |  |
| Сар              | ?     | А      | ۷ | S             | ٨ | D       | 0 | F             | ŷ      | (          | 3      | 66     | "H | {        | , l |              | , K |     | L                  |   | ×      |  |
| Shift            | Shift |        | Z |               | х |         | С |               | V      |            | B      |        |    | / N      |     | M            |     | Δ   |                    |   | Ĵ      |  |
| ,.?/Abc          |       |        |   | ⇔En           |   |         |   |               |        |            |        |        |    |          |     |              | ⊲   |     | $\bigtriangledown$ |   |        |  |

 $\cdot$  Low battery status

The LED indicator on the upper right will turn red when the battery of the TouchBoard is low. Please put the Touch-Board back to the charging dock (the 3 pins on the top of StarryHub) to recharge.

## 2 Touchpad standby and sleep

•Touch pad standby: Touch mode has no operation for 5 minutes then will enters standby mode automatically. Keyboard mode without operation for 1 minute, will enter touch mode; Touch mode for 5 minutes without operation, will enter standby mode.

•Standby definition: Only the power indicator light is on, and the backlight lights in the functional area and keyboard area are off.

• Touchpad enters standby wake-up mode: Use any key to wake up the touchpad.

•Touchpad Sleep: Bluetooth connected for 24 hours without any operation, will enter sleep mode automatically. Bluetooth not connected for 30 minutes without any operation, will enter sleep automatically.

• Sleep definition:All indicator lights are off, and the device enters deep sleep.

•The touchpad enters sleep mode, and the wake-up method is: Place the touchpad in the charging area of the projector, and the touchpad will automatically wake up, or turn off the power switch and then turn it on again.